## OS機能によるJapan Wi-Fi利用方法(iOS端末/iPhone,iPad等)

iOS端末でJapan Wi-Fiアプリを使うためには、次の操作方法となります。

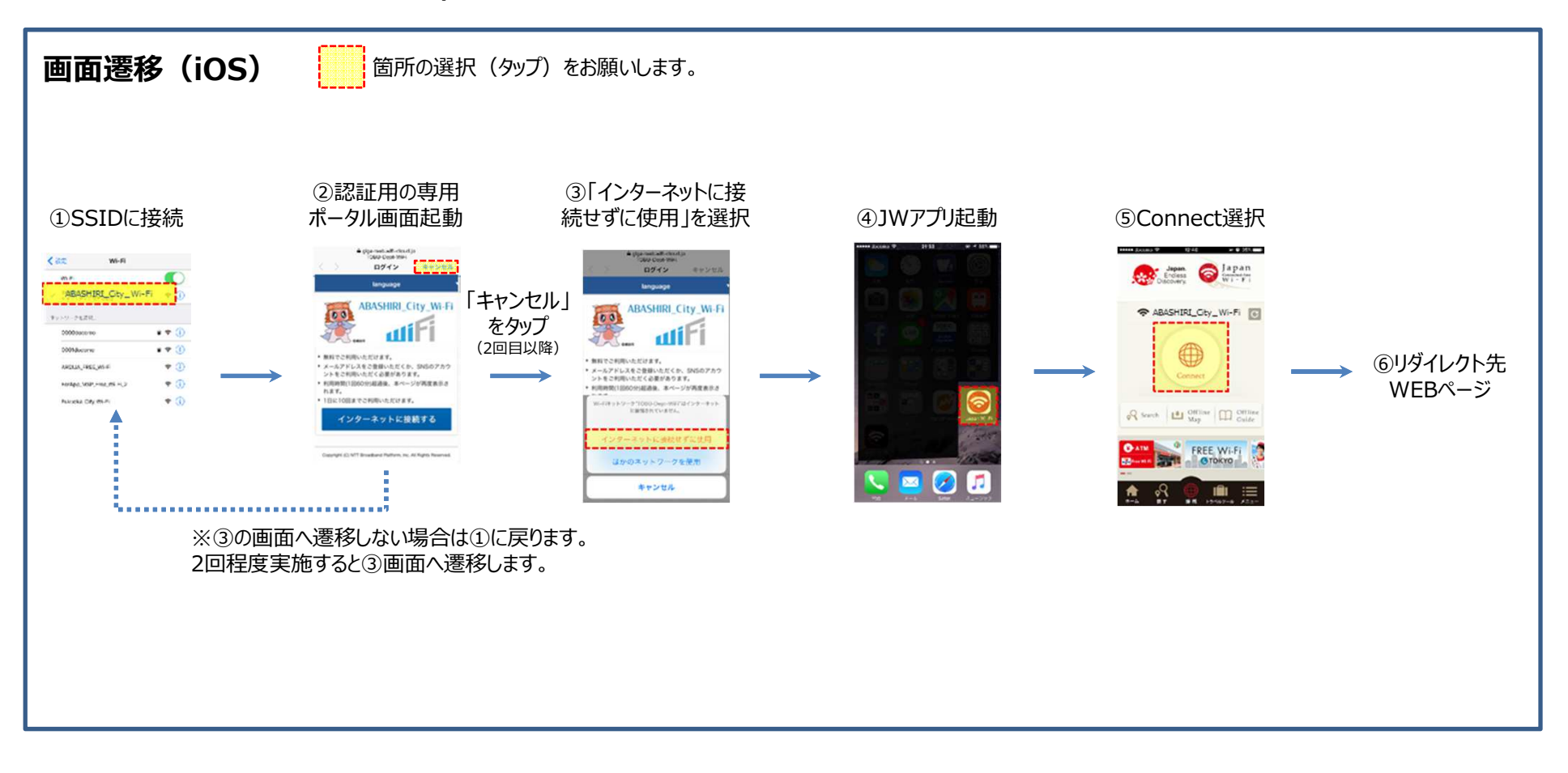

## OS機能によるJapan Wi-Fi利用方法(Android5.1以降)

Android5.1以降のAndroid端末でJapan Wi-Fiアプリを使うには、次の操作方法となります。

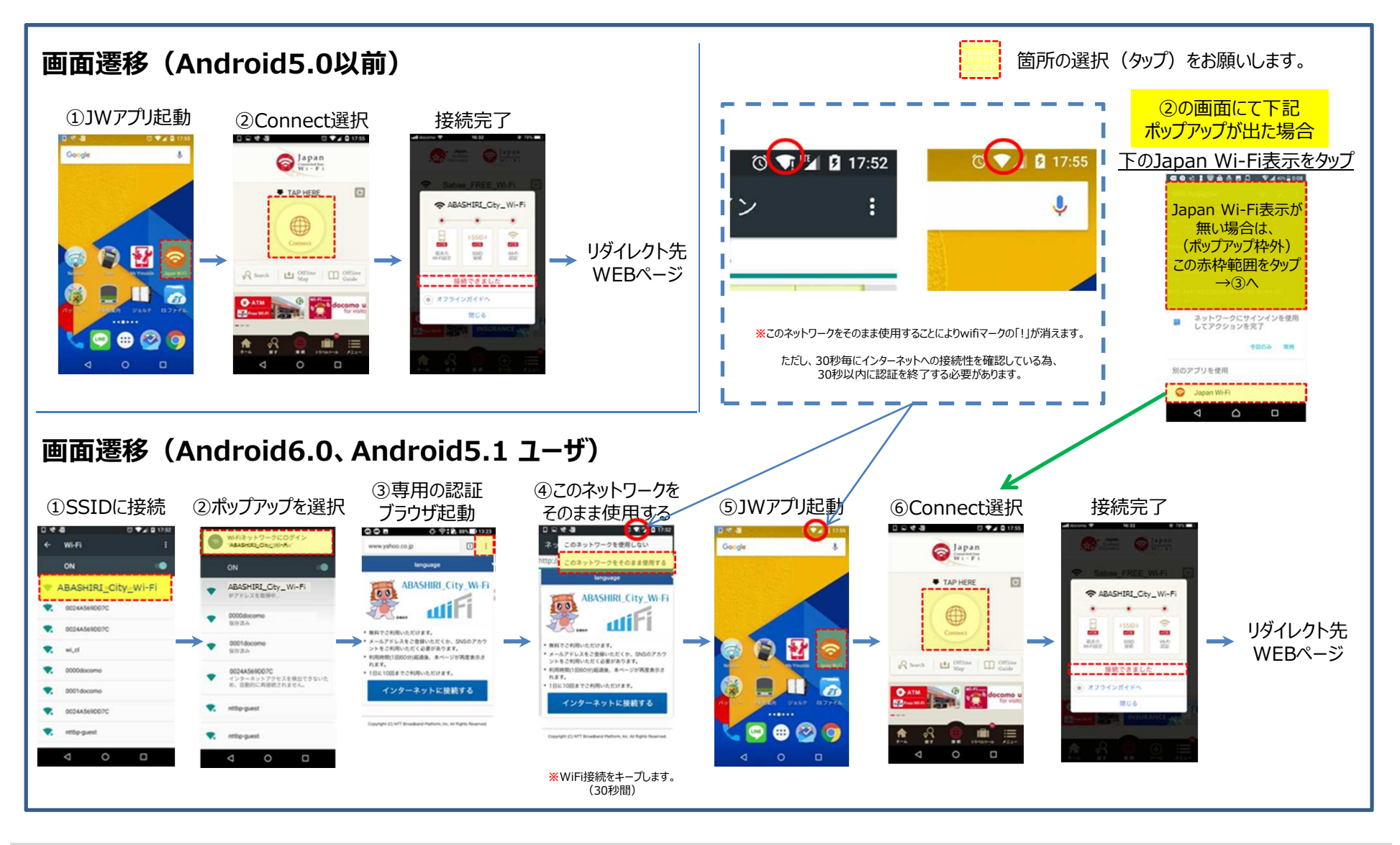